# ΠΙΣΤΟΠΟΙΗΣΗ ΙΑΤΡΩΝ στο Σύστημα Ηλεκτρονικής Προέγκρισης ΟΔΗΓΙΕΣ ΕΓΓΡΑΦΗΣ

Όσον αφορά στο Σύστημα ηλεκτρονικής προέγκρισης, οι γνωμοδοτούντες ιατροί, καθώς και κάθε θεράπων ιατρός που προωθεί αιτήματα έγκρισης αποζημίωσης φαρμάκων, θα πρέπει προηγουμένως να εγγραφθούν ηλεκτρονικά και να πιστοποιηθούν στο μηχανογραφικό σύστημα του ΕΟΠΥΥ για παροχές ΕΚΠΥ, ακολουθώντας τα παρακάτω βήματα:

1) Σύνδεση στον διαδικτυακό τόπο του ΕΟΠΥΥ από τον ακόλουθο σύνδεσμο: www.eopyy.gov.gr

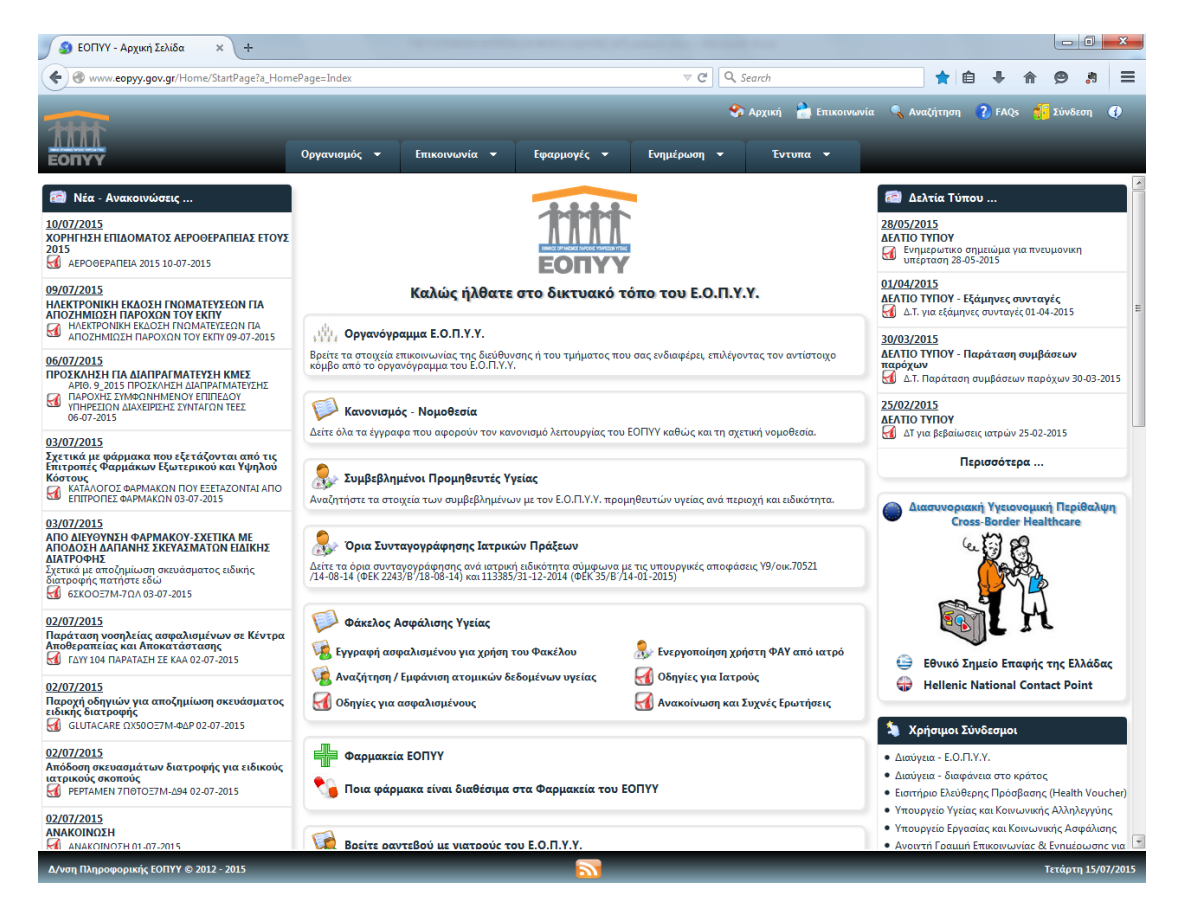

2) Πραγματοποίηση αίτησης εγγραφής - πιστοποίησης (Εφαρμογές > Ιατρικές Υπηρεσίες > Εγγραφή Ιατρών για Παροχές ΕΚΠΥ)

| 🗿 ΕΟΠΥΥ - Αρχική Σελίδα 🛛 🗙 🕂                                                                                                    |                                                                                         | the second state of the second data and                                                                                                    |                                                           |                                                     |                                                                                                    |                                                                                  |
|----------------------------------------------------------------------------------------------------|-----------------------------------------------------------------------------------------|----------------------------------------------------------------------------------------------------|-----------------------------------------------------------|-----------------------------------------------------|----------------------------------------------------------------------------------------------------|----------------------------------------------------------------------------------|
| Www.eopyy.gov.gr/Home/StartPage?a_Hom                                                                                                    | nePage=Index                                                                            | ⊽ C'                                                                                                    | Q, Search                                                 |                                                     | *                                                                                                    | <b>≜ + ^ 9 </b> ,* ∃                                                             |
| 1111                                                                                                    |                                                                                         |                                                                                                    | 🍫 Αρχική                                                  | 🚵 Επικοινω                                          | νία 🔍 Αναζήτηι                                                                                                 | ση 🕐 FAQs 🀔 Σύνδεση 🕢                                                            |
| ΕΟΠΥΥ                                                                                                    | Οργανισμός 👻 Επικοινωνία 👻                                                              | Εφαρμογές 🔻 Ενημέρωση                                                                                                    | - Ev                                                      | ντυπα 👻                                             |                                                                                                    |                                                                                  |
| Νέα - Ανακοινώσεις      10/07/2015     ΧΟΡΗΤΗΣΗ ΕΠΙΔΟΜΑΤΟΣ ΑΕΡΟΘΕΡΑΠΕΙΑΣ ΕΤΟΥΣ     2015     ΔΕΡΟΘΕΡΑΠΕΙΑ 2015 10-07-2015                                        |                                                                                         | Ηλεκτρονική Συνταγογράφηση<br>Όρια Συνταγογράφησης Ιατρικών Πράξ<br>Φάκελος Ασφάλισης Υγείας<br>Ασφαλιστική Ικανότητα<br>Ιατρικές Υπηρεσίες | εων<br>►<br>Εγγραα                                        | ρή Ιατρών για Π                                     | <ul> <li>Δελτία 1</li> <li>28/05/2015</li> <li>ΔΕΛΤΙΟ ΤΥΠΟΥ</li> <li>Ενημερωτα</li> <li>αροχές ΕΚΠΥ</li> </ul> | <b>Γύπου</b><br>γ<br>κο σημειώμα για πνευμανικη<br>28-05-2015                    |
| 09/07/2015<br>ΗΛΕΚΤΡΟΝΙΚΗ ΕΚΔΟΣΗ ΓΝΩΜΑΤΕΥΣΕΩΝ ΓΙΑ<br>ΑΠΟΖΗΜΙΩΣΗ ΠΑΡΟΧΩΝ ΤΟΥ ΕΚΠΥ<br>ΜΑΚΤΡΟΝΙΚΗ ΕΚΔΟΣΗ ΠΩΜΑΤΕΥΣΕΩΝ ΓΙΑ<br>ΑΠΟΖΗΜΙΩΣΗ ΠΑΡΟΧΩΝ ΤΟΥ ΕΚΠΥ 09-07-2015 | Καλώς ήλθατ                                                                             | τε εΔΑΠΥ<br>Τεχνικές Προδ/φές Αρχείων<br>Κινήσεις Παρόχων                                                                                   | <ul> <li>Ενεργο</li> <li>Αίτημο</li> <li>Γνωμά</li> </ul> | ποίηση Χρήστη<br>ι έγκρισης ΦΥΚ 1<br>τευση Αιμοκάθα | ΦΑΥ<br>τρος Επιτροπές<br>τρσης                                                                                 | <ul> <li>- Εξάμηνες συνταγές<br/>μηνες συνταγές 01-04-2015</li> </ul>            |
| 06/07/2015<br>IPO2KANEH FIA ALATIPATMATEY2H KMES<br>API0.9.2015 TIPO2KANEH ALATIPATMATEY2H K<br>MARCONE ZIMMECIMMENOV ETIITIZAO'<br>06-07-2015<br>03/07/2015    | Βρείτε τα στοιχεία επικοινωνίας της διεύθυν<br>κόμβο από το οργανόγραμμα του Ε.Ο.Π.Υ.Υ. | υν Ληξιπρόθεσμες Οφειλές<br>.Υ.<br>Αιμοκαθάρσεις<br>Αναγγελία Ασφαλισμένου                                                                  | <ul> <li>Γνωμα</li> <li>Οδηγίε</li> <li>Οδηγίε</li> </ul> | τεύσεις Παροχώ<br>ς Ενεργοποίηση<br>ς Γνωματεύσεω   | ιν ΕΚΠΥ<br>ς Χρήστη ΦΑΥ<br>ν Παροχών ΕΚΠΥ                                                                      | <ul> <li>Παράταση συμβάσεων</li> <li>χση συμβάσεων παρόχων 30-03-2015</li> </ul> |
|                                                                                                    | Κανονισμός - Νομοθεσία<br>Δείτε όλα τα έγγραφα που αφορούν τον κ                        | Ενημέρωση Συναλλασσομένων<br>ανονισμό λειτουργίας του ΕΟΠΥΥ καθώς και                                                                       | τη σχετική νομ                                            | οθεσία.                                             | ΔΕΛΤΙΟ ΤΥΠΟΥ<br>ΔΕΛΤΙΟ ΤΥΠΟΥ                                                                                   | γ<br>αίωσεις ιατρών 25-02-2015                                                   |

3<sup>α</sup>) Στη συνέχεια, όσοι ιατροί είναι συμβεβλημένοι με τον ΕΟΠΥΥ επιλέγουν «ΜΕΤΑΒΟΛΗ» <u>και</u> <u>χρησιμοποιούν τους κωδικούς που διαθέτουν ήδη για το e-ΔΑΠΥ</u>. Όταν ολοκληρώσουν με επιτυχία τη διαδικασία, το Σύστημα θα τους εμφανίσει μήνυμα επάνω αριστερά στην οθόνη «επιτυχής αποθήκευση στοιχείων».

|                                                                                                    | Διαχείριση Λογαριασμού/Πιστοποίηση Ιατρών                                                                                                    |
|----------------------------------------------------------------------------------------------------|----------------------------------------------------------------------------------------------------|
| Βασικές Λειτουργίες                                                                                                    | Οδηγίες Χρήσης                                                                                                    |
| <ul> <li>Αρχική Σελίδα</li> <li>Έγγραφή Χρήστη</li> <li>Έπανεγγραφή Χρήστη</li> <li>Μεταβολή</li> <li>Απώλεια Συνθηματικού</li> </ul> | <ul> <li>Καλωσορίσατε στην Ηλεκτρονική Υπηρεσία Διαχείρισης Λογοριασμού - Πιστοποίησης Ιατρών</li> <li>Επιλέξτε:</li> <li>«Εγγραφή χρήστη», στην περίπτωση που επιθυμείτε να εγγραφείτε για πρώτη φορά στην Ηλεκτρονική Υπηρεσία Πιστοποίησης. Με το πέρας της διαδικασίας θα εμφανιστούν στην οθόνη τα στοιχεία εγγραφής σας. Τα στοιχεία μπορείτε να τα εκτυπώσετε.</li> <li>«Επανεγγραφή χρήστη», στην περίπτωση που επιθυμείτε να εγγραφείτε για πρώτη φορά στην Ηλεκτρονική Υπηρεσία Πιστοποίησης. Με το πέρας της διαδικασίας θα εμφανιστούν στην οθόνη τα στοιχεία εγγραφής σας. Τα στοιχεία μπορείτε να τα εκτυπώσετε.</li> <li>«Επανεγγραφή χρήστη», στην περίπτωση που είστε ήδη χρήστης των Ηλεκτρονικών Υπηρεσιών Ιατρών, αλλά έχετε ξεχάσαι τον κωδικό χρήστη (username) ή έχετε ξεχάσαι το συνθηματικό (password) και τον κλειδάριθμο σας. Για την επανεγγραφή ας θα ακολουθηθεί η ίδια διαδικασία με αυτή της επιλογής, «Εγγραφή χρήστη».</li> <li>«Απάλεια Συνθηματικού», επιλέξτε το στην περίπτωση που είστε ήδη εγγεγραμμένος χρήστης αλλά έχετε ξεχάσαι το συνθηματικό φαι ας, ποι την εποισιά το συνθηματικό σας, ποι την επαιοδιαθηκαι το συνθηματικού μαι στο και από της επιλογής, «Εγγραφή χρήστη».</li> </ul> |

Επισήμανση: όσοι ιατροί είναι συμβεβλημένοι με τον ΕΟΠΥΥ, αλλά δεν είχαν κάνει ποτέ εγγραφή στο e-ΔΑΠΥ, μπορούν να κάνουν την πιστοποίηση από την επιλογή «ΕΓΓΡΑΦΗ ΧΡΗΣΤΗ» και όχι από τη «ΜΕΤΑΒΟΛΗ».

3β) Εναλλακτικά, όσοι ιατροί δεν είναι συμβεβλημένοι με τον ΕΟΠΥΥ επιλέγουν Εγγραφή Χρήστη στην παρακάτω οθόνη:

| Βασικές Λειτουργίες           | Οδηγίες Χρήσης                                                                                                    |
|-------------------------------|----------------------------------------------------------------------------------------------------|
| 🗱 Αρχική Σελίδα               | Καλωαροίσστε στην Ηλεκτρονική Υπηρεσία Διαγείρισης Λογοριασμού - Πιστοποίησης Ιστοών                                                                                                    |
| 🟶 Εγγραφή Χρήστη              | Επλέξτε:                                                                                                    |
| 🟶 Επανεγγραφή Χρήστη          | • «Εγγραφή χρήστη», στην περίπτωση που επιθυμείτε να εγγραφείτε για πρώτη φορά στην Ηλεκτρονική Υπηρεσία Πιστοποίησης.                                                                                                    |
| 🗱 Μεταβολή                    | Με το πέρας της διαδικασίας θα εμφανιστούν στην οθόνη τα στοιχεία εγγραφής σας. Τα στοιχεία μπορείτε να τα εκτυπώσετε.                                                                                                    |
| <b>#</b> Απώλεια Συνθηματικού | <ul> <li>«Επανεγγραφή χρήστη», στην περίπτωση που είστε ήδη χρήστης των Ηλεκτρονικών Υπηρεσιών Ιστρών, αλλά έχετε ξεχάσει<br/>τον κωδικό χρήστη (username) ή έχετε ξεχάσει το συνθηματικό (password) και τον κλειδάριθμο σας. Για την επανεγγραφή σας θα<br/>ακολουθηθεί η ίδια διαδικασία με συτή της επιλογής, «Εγγραφή χρήστη».</li> </ul> |
|                               | <ul> <li>«Απώλεια Συνθηματικού», επιλέξτε το στην περίπτωση που είστε ήδη εγγεγραμμένος χρήστης αλλά έχετε ξεχάσει το<br/>συνθηματικό σας, προκειμένου να αποκτήσετε καινούργιο (προϋποθέτει εισαγωγή του ΚΛΕΙΔΑΡΙΘΜΟΥ που σας αποδόθηκε<br/>ηλεκτρονικά κατά την εγγραφή σας στην υπηρεσία μας).</li> </ul>                                  |

Στην περίπτωση αυτή θα πρέπει να χρησιμοποιηθούν **κωδικοί καινούργιοι,** δηλαδή κωδικοί που δεν θα έχουν χρησιμοποιηθεί σε καμία άλλη εφαρμογή του ΕΟΠΥΥ.

Όταν επιλεχθεί εγγραφή χρήστη, εμφανίζεται η οθόνη «πιστοποίηση μέσω ΓΓΠΣ» όπου αριστερά έχει προς επιλογή την ένδειξη «πατήστε εδώ»:

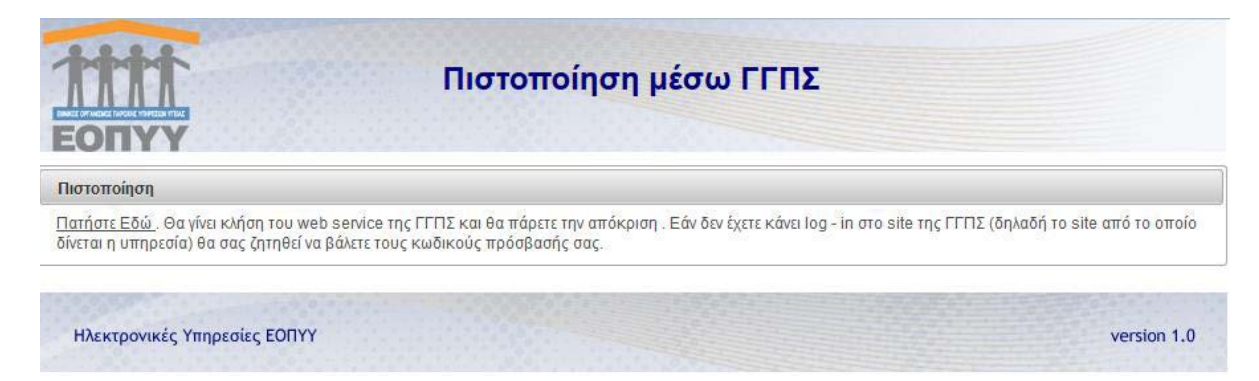

Ακολουθώντας τις οδηγίες ο ιατρός προωθείται στην web υπηρεσία της Γ.Γ.Π.Σ., όπου χρησιμοποιεί τους κωδικούς που διαθέτει στο taxisnet (για το ΑΦΜ που διαθέτει σαν φυσικό πρόσωπο):

| ΓΕΝΙΚΗ ΓΡΑΜΜΑΤΕΙΑ 🜔                                                                                                    | ΕΛΛΗΝΙΚΗ ΔΗΜΟΚΡΑΤΙΑ<br>Υπουργείο Οικονομικών |
|----------------------------------------------------------------------------------------------------|----------------------------------------------|
| http://@N UNE unpedies                                                                                                    |                                              |
| ΚΑΛΩΣ ΗΛΘΑΤΕ ΣΤΗΝ ΣΕΛΙΔΑ ΕΙΣΟΔΟΥ ΤΩΝ ΥΠΗΡΕΣΙΩΝ W<br>ΠΑΡΑΚΑΛΟΥΜΕ ΕΙΣΑΓΕΤΕ ΤΟΥΣ ΚΩΔΙΚΟΥΣ ΤΑΧΙSNET ΓΙΑ ΤΗΝ ΕΙΣΟΔΟ Σ4<br>Username:<br>Password:<br>Είσοδος Επαναφορά | ЕВ.<br>АЕ ЕТО ЕУЕТНМА                        |

Με την επιτυχή εισαγωγή των κωδικών ο ιατρός επιλέγει εξουσιοδότηση, ώστε να προσπελάσει η εφαρμογή τα στοιχεία της Γ.Γ.Π.Σ.:

| ΓΕΝΙΚΗ ΓΡΑΜΜΑΤΕΙΑ Θ                                                                                                    | ΕΛΛΗΝΙΚΗ ΔΗΜΟΚΡΑΤΙΑ<br>Υπουργείο Οικονομικών |
|----------------------------------------------------------------------------------------------------|----------------------------------------------|
| http://@N UNE unnpedies                                                                                                    | ΥΠΗΡΕΣΙΕΣ WEB                                |
| ΓΓΔΕ - ΚΑΛΩΣ ΗΛΘΑΤΕ ΣΤΙΣ ΥΠΗΡΕΣΙΕΣ WEB<br>Παρακαλούμε επιβεβαιώστε:<br>Εζουσιοδοτώ τον εξυπηρετητή του ΙΚΑ να προσπελάσει τα στοιχεία μου (ΑΦΜ) που τηρούνται στη ΓΓΔΕ<br>Εξουσιοδότηση |                                              |

Μόλις γίνει αυτό ανοίγει η επόμενη οθόνη, όπου ο ιατρός εισάγει τα απαραίτητα στοιχεία (έχουν \*):

| Βασικές Λειτουργίες  |                                        |
|----------------------|----------------------------------------|
| 🗱 Αρχική Σελίδα      | Στοιχεια Λογαριασμου                   |
| 🗱 Εγγραφή Χρήστη     | Κωδικός Χρήστη:*                       |
| Επανεγγραφή Χρήστη   | Συνθηματικό:* Ειηβεβαίωση Συνθ/κού:*   |
| <b>*</b> Μεταβολή    |                                        |
| Απώλεια Συνθηματικού | Ατομικά Στοιχεία                       |
|                      | Επώνυμο:* Ονομα:*                      |
|                      | Πατρώνυμο:* Μητρώνυμο:*                |
|                      | Ημ/νία Γέννησης:* Στρατιωτικός Ιατρός: |
|                      | A.Φ.M.:* A.M.K.A.:*                    |
|                      | ΤΣΑΥ:* Αρ.Δελτίου<br>Τσιστατατος*      |
|                      | Πιστοποίημένος στην ΗΔΙΚΑ:             |
|                      | Στοιχεία Διεύθυνσης                    |
|                      | Πόλη Γένησσης;*                        |
|                      | Στοιχεία Επικοινωνίας                  |
|                      | Email:* Τηλέφωνο:*                     |
|                      | FAX: Κινητό*:                          |
|                      | Άδεια Ασκησεως Ιατρ. Επαγγέλματος      |
|                      | Απόφαση;* Ετος;* Νομαρχία:*            |
|                      | Ειδικότητα                             |
|                      | Μη Ετος Λήψεως Ειδικάταται*            |

Η οθόνη συνεχίζεται ως ακολούθως:

| Ιατρικός Σύλλογος                                                                                                    |  |
|----------------------------------------------------------------------------------------------------|--|
| Ιστρικός Σύλλογος;*                                                                                                    |  |
| Τόπος Εργασίας                                                                                                    |  |
| ΕΣΥ(και στρατιωτικά νοσοκομεία):                                                                                                    |  |
| Βαθμός:                                                                                                    |  |
| Νοσοκομείο:                                                                                                    |  |
|                                                                                                    |  |
| Πανεπιστημιακός:                                                                                                    |  |
| Baθuóc:                                                                                                    |  |
| Νασκομείο:                                                                                                    |  |
|                                                                                                    |  |
|                                                                                                    |  |
| ΠΕΔΥ-ΚΥ-ΠΙ-Υπηρεσιακά Ιατρεία:                                                                                                    |  |
| Βαθμός: Νομός: Περιοχή:                                                                                                    |  |
| Ιδιωτική Κλινική:                                                                                                    |  |
| Ið.Khuvkrj:                                                                                                    |  |
|                                                                                                    |  |
| Ιδιωτικό Ιατρείο(1):                                                                                                    |  |
| Διεύθυνση:                                                                                                    |  |
| Ιδιωτικό Ιατρείο(2):                                                                                                    |  |
| Διεύθυνση: Τηλέφωνο:                                                                                                    |  |
|                                                                                                    |  |
| ΔΗΛΩΣΗ                                                                                                    |  |
| Η ΠΑΡΟΥΣΑ ΕΠΕΧΕΙ ΘΕΣΗ ΥΠΕΥΘΥΝΗΣ ΔΗΛΩΣΗΣ ΤΟΥ ΑΡΘΡΟΥ 8 ΤΟΥ v. 1599/1986 ΚΑΙ ΣΕ ΠΕΡΙΠΤΩΣΗ ΔΗΛΩΣΗΣ ΨΕΥΔΩΝ Η ΑΝΑΚΡΙΒΩΝ<br>ΣΤΟΙΧΕΙΩΝ, Ο ΔΗΛΩΣΑΣ, ΠΕΡΑΝ ΠΑΣΗΣ ΑΛΛΗΣ ΕΥΘΥΝΗΣ, ΕΥΘΥΝΕΤΑΙ ΓΙΑ ΠΑΡΑΒΑΣΗ ΤΩΝ ΔΙΑΤΑΞΕΩΝ ΤΟΥ ΑΡΘΡΟΥ 22 ΠΑΡ.6 ΤΟΥ v.<br>1599/1986. |  |

και καταλήγει ως εξής:

| ΔΗΛΩΣΗ                                                                                                    |
|----------------------------------------------------------------------------------------------------|
| Η ΠΑΡΟΥΣΑ ΕΠΕΧΕΙ ΘΕΣΗ ΥΠΕΥΘΥΝΗΣ ΔΗΛΩΣΗΣ ΤΟΥ ΑΡΘΡΟΥ 8 ΤΟΥ v. 1599/1986 ΚΑΙ ΣΕ ΠΕΡΙΠΤΩΣΗ ΔΗΛΩΣΗΣ ΨΕΥΔΩΝ Η ΑΝΑΚΡΙΒΩΝ<br>ΣΤΟΙΧΕΙΩΝ, Ο ΔΗΛΩΣΑΣ, ΠΕΡΑΝ ΠΑΣΗΣ ΑΛΛΗΣ ΕΥΘΥΝΗΣ, ΕΥΘΥΝΕΤΑΙ ΓΙΑ ΠΑΡΑΒΑΣΗ ΤΩΝ ΔΙΑΤΑΞΕΩΝ ΤΟΥ ΑΡΘΡΟΥ 22 ΠΑΡ.6 ΤΟΥ v.<br>1599/1986.                                                                                                    |
| Πληκτρολογήστε τον κωδικό οπτικής επιβεβαίωσης:                                                                                                    |
| -gp2c7_                                                                                                    |
| Ανανέωση                                                                                                    |
| Αποθήκευση Καθαρισμός                                                                                                    |
| Entropopr                                                                                                    |
| Οδηγίες Χρήσης                                                                                                    |
| Στην οθόνη αυτή συμπληρώνετε τον κωδικό (username) και το συνθηματικό (password) που επιθυμείτε να έχετε ως χρήστης του<br>συστήματος, μαζί με ορισμένα συμπληρωματικά στοιχεία.                                                                                                    |
| Συμπληρώστε υποχρεωτικά τα πεδία με αστερίσκο(*).                                                                                                    |
| <ul> <li>Κωδικός Χρήστη (username): Πρέπει να αποτελείται από 8-12 λατινικούς χαρακτήρες ή νούμερα.</li> <li>Συνθηματικό (password): Πρέπει να αποτελείται από 8-15 χαρακτήρες και να περιέχει και νούμερα. Όσο μεγαλύτερο συνδυασμό αλφοριθμητικών και ειδικών χαρακτήρων περιέχει το συνθηματικό, τόσο ισχυρότερο και ασφαλέστερο θα είναι.</li> <li>Επιβεβαίωση Συνθηματικού: Συμπληρώστε την ίδια τιμή και στο πεδίο Συνθηματικό.</li> <li>Τα πεδία Αρ. τηλεφώνου, Αρ. κινητού τηλεφώνου και Γαχ δέχονται 10-ψήφιους αριθμούς (χωρίς κενά και παύλες).</li> <li>Στο πεδίο του Κωδικού Οπτικής Επιβεβαίωσης συμπληρώστε τους χαρακτήρες και να διακρίνετε στην εικόνα. Αν για κάποιο λόγο δεν είναι κατανοητό το περιεχόμενο της οπτικής επιβεβαίωσης πατήστε «Ανανέωση».</li> </ul> |
| <i>Επιλέγοντας</i> <b>Αποθήκευση</b> , οι τιμές που συμπληρώσατε στα πεδία θα ελεγχθούν ως προς την εγκυρότητα τους. Σε περίπτωση<br>λανθασμένης εισαγωγής, θα εμφανιστεί το κατάλληλο μήνυμα λάθους που υποδεικνύει τα μη έγκυρα πεδία. Σε περίπτωση επιτυχημένης<br>εισαγωγής, η αίτηση εγγραφής σας θα καταχωρηθεί.                                                                                                    |
| <i>Επιλέγοντας</i> <b>Καθαρισμός,</b> θα καθαρίσουν αυτόματα όλα τα συμπληρωμένα πεδία της φόρμας εγγραφής χρήστη για επανεισαγωγή.                                                                                                    |
|                                                                                                    |

Πατώντας Αποθήκευση το σύστημα ενημερώνει ότι η εγγραφή έγινε κανονικά και δίνει τη δυνατότητα της εκτύπωσης των στοιχείων της εγγραφής μαζί με τον αντίστοιχο κλειδάριθμο.

Για την εισαγωγή στο Σύστημα Ηλεκτρονικής Προέγκρισης, ο ιατρός συνδέεται στην ηλεκτρονική διεύθυνση <u>https://apps.ika.gr:20002/shp/</u> όπου χρησιμοποιεί ως στοιχεία εισόδου (κωδικό χρήστη και συνθηματικό), είτε τους κωδικούς που ήδη διαθέτει στο e-ΔΑΠΥ στην περίπτωση που είναι συμβεβλημένος ιατρός του ΕΟΠΥΥ, είτε τους κωδικούς που έχει επιλέξει κατά την παραπάνω διαδικασία εγγραφής χρήστη στην περίπτωση που δεν είναι συμβεβλημένος ιατρός του ΕΟΠΥΥ.

# ΣΥΧΝΕΣ ΕΡΩΤΗΣΕΙΣ - ΑΠΑΝΤΗΣΕΙΣ

#### <u>Ερώτηση :</u>

Είμαι **συμβεβλημένος ιατρός του ΕΟΠΥΥ**, πως μπορώ να κάνω πιστοποίηση στο Σύστημα Ηλεκτρονικής Προέγκρισης;

#### <u>Απάντηση:</u>

Θα πρέπει να πιστοποιηθείτε στο μητρώο για ηλεκτρονικές γνωματεύσεις παροχών ΕΚΠΥ του ΕΟΠΥΥ.

Από την αρχική οθόνη του ΕΟΠΥΥ <u>επιλέγουν όλοι οι γιατροί</u> : Εφαρμογές / Ιατρικές Υπηρεσίες / Εγγραφή Ιατρών για Παροχές ΕΚΠΥ. (Βλ. επισυναπτόμενη οθόνη)

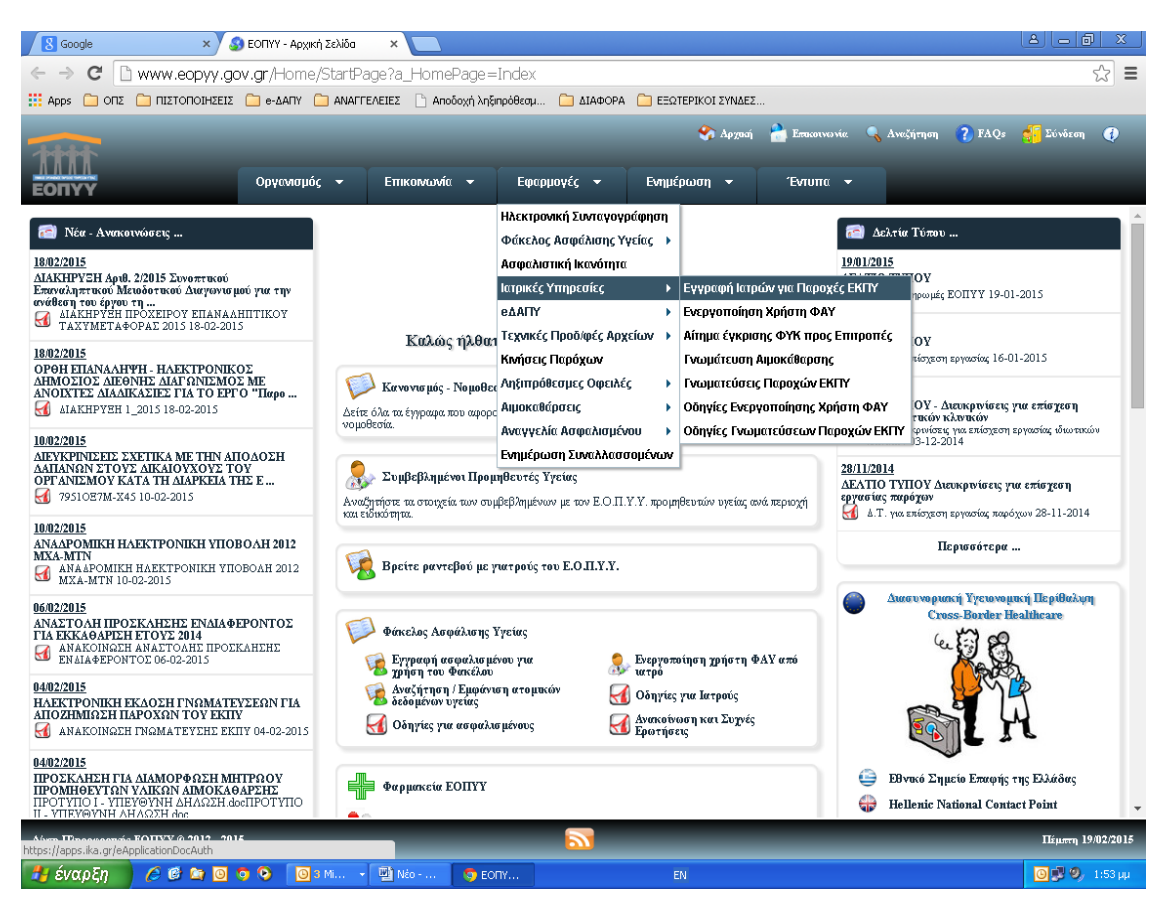

Στη συνέχεια όσοι ιατροί είναι συμβεβλημένοι με τον ΕΟΠΥΥ επιλέγουν «ΜΕΤΑΒΟΛΗ» και χρησιμοποιούν <u>τους κωδικούς που διαθέτουν ήδη για το e-ΔΑΠΥ</u>. Όταν ολοκληρώσουν με επιτυχία τη διαδικασία, τότε το Σύστημα θα τους εμφανίσει μήνυμα επάνω αριστερά στην οθόνη «επιτυχής αποθήκευση στοιχείων».

# Επισήμανση: όσοι ιατροί είναι συμβεβλημένοι με τον ΕΟΠΥΥ, αλλά δεν είχαν κάνει ποτέ εγγραφή στο e-ΔΑΠΥ, μπορούν να κάνουν την πιστοποίηση από την επιλογή «ΕΓΓΡΑΦΗ ΧΡΗΣΤΗ» και όχι από τη «ΜΕΤΑΒΟΛΗ».

# <u>Ερώτηση :</u>

Είμαι **ιατρός μη συμβεβλημένος με τον ΕΟΠΥΥ**, πως μπορώ να κάνω πιστοποίηση στο Σύστημα Ηλεκτρονικής Προέγκρισης;

# <u>Απάντηση:</u>

Θα πρέπει να πιστοποιηθείτε στο μητρώο για ηλεκτρονικές γνωματεύσεις παροχών ΕΚΠΥ του ΕΟΠΥΥ.

Από την αρχική οθόνη του ΕΟΠΥΥ <u>επιλέγουν όλοι οι ιατροί</u>: Εφαρμογές / Ιατρικές Υπηρεσίες / Εγγραφή Ιατρών για Παροχές ΕΚΠΥ. (Βλ. επισυναπτόμενη οθόνη)

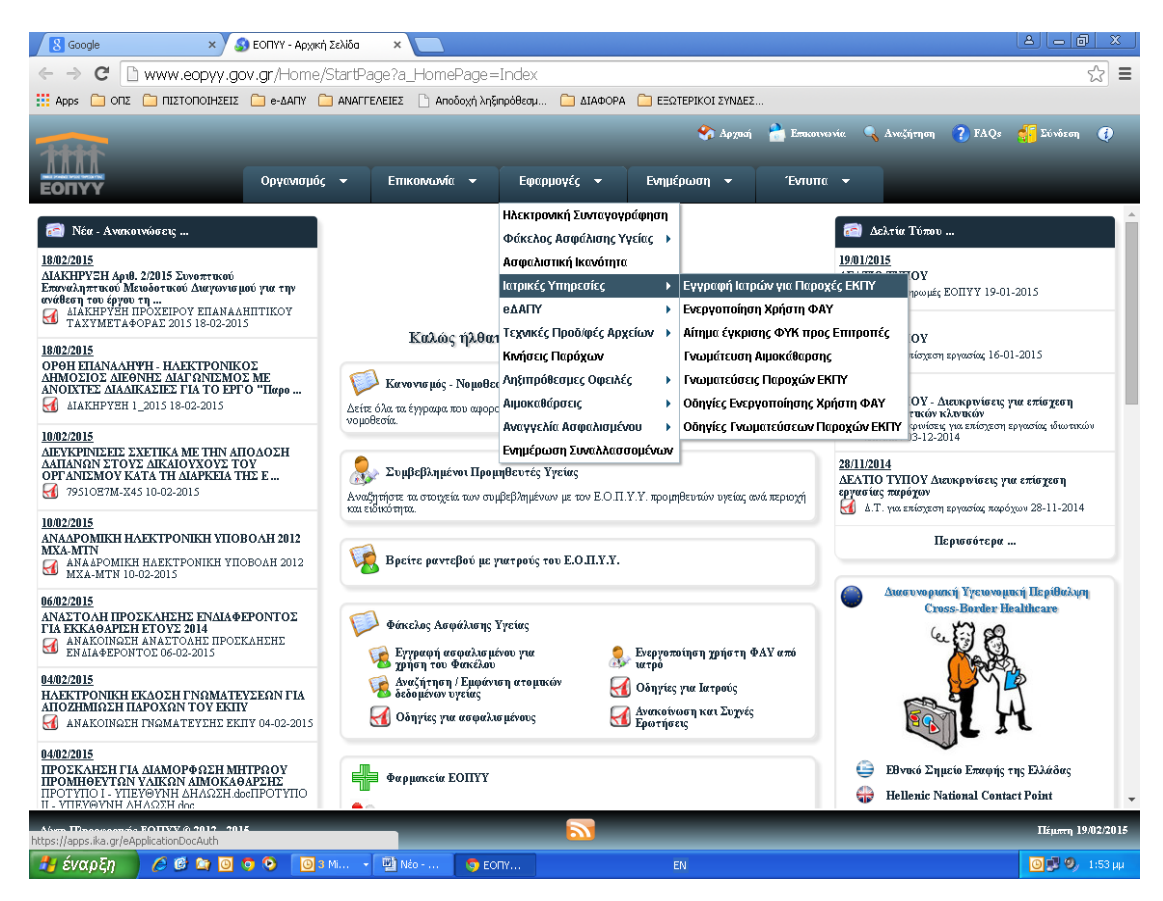

# Όσοι ιατροί δεν είναι συμβεβλημένοι με τον ΕΟΠΥΥ επιλέγουν «ΕΓΓΡΑΦΗ ΧΡΗΣΤΗ».

<u>Στην περίπτωση αυτή θα χρησιμοποιήσετε **κωδικούς καινούργιους** δηλαδή κωδικούς που δεν θα τους έχετε χρησιμοποιήσει σε καμία άλλη εφαρμογή.</u>

Όταν επιλέξετε εγγραφή χρήστη θα σας εμφανίσει την οθόνη «πιστοποίηση μέσω ΓΓΠΣ» όπου αριστερά έχει την ένδειξη «πατήστε εδώ». Όταν πατήσετε εκεί θα σας εμφανίσει την οθόνη της ΓΓΠΣ όπου θα πρέπει να καταχωρήσετε τους κωδικούς TAXISNET που έχετε και πατάτε «είσοδο». Στη συνέχεια πατάτε «εξουσιοδότηση» και μετά θα σας εμφανίσει την οθόνη «Διαχείριση Λογαριασμού/Πιστοποίηση Ιατρών. Όταν ολοκληρώσετε τη διαδικασία και πατήσετε αποθήκευση, τότε το σύστημα σας ενημερώνει με μια νέα οθόνη που έχει το μήνυμα «επιτυχής δημιουργία αιτήματος» <u>και σας αποδίδει</u> αριθμό αιτήματος <u>και κλειδάριθμο</u>. Εάν έχετε διαθέσιμο εκτυπωτή εκείνη τη στιγμή, το εκτυπώνετε για να το φυλάξετε, διαφορετικά το αποθηκεύετε ηλεκτρονικά.

# <u>Ερώτηση :</u>

**Πως θα καταλάβω αν η εγγραφή μου έγινε επιτυχώς;** Δεν είδα αν το σύστημα μου έβγαλε κάποιο μήνυμα.

## <u>Απάντηση:</u>

Για να επιβεβαιώσετε εάν ολοκληρώσατε τη διαδικασία με επιτυχία από την αρχική σελίδα του ΕΟΠΥΥ θα πρέπει να επιλέξετε : **Εφαρμογές/Ιατρικές Υπηρεσίες/Εγγραφή Ιατρών για παροχές ΕΚΠΥ και μετά «ΜΕΤΑΒΟΛΗ»**. Εάν είστε ιατρός συμβεβλημένος με τον ΕΟΠΥΥ θα χρησιμοποιήσετε τους κωδικούς που διαθέτετε ήδη από την εφαρμογή e-dapy. Εάν όμως είστε μη συμβεβλημένος ιατρός τότε θα χρησιμοποιήσετε τους κωδικούς που δηλώσατε κατά την εγγραφή σας. Σε περίπτωση που το Σύστημα δεν σας επιτρέψει την είσοδο με αυτούς τους κωδικούς, η διαδικασία εγγραφής δεν έχει ολοκληρωθεί με επιτυχία και θα πρέπει να την επαναλάβετε.

# <u>Ερώτηση:</u>

Είμαι μη συμβεβλημένος ιατρός και κατά τη διαδικασία εγγραφής μου έκανα λάθος στην καταχώρηση των στοιχείων της ταυτότητάς μου, πως μπορώ να το διορθώσω; Μετά τη διόρθωση θα έχω τη δυνατότητα να εκτυπώσω ξανά ή μήπως δεν είναι απαραίτητο;

#### <u>Απάντηση:</u>

Από την επιλογή «**ΜΕΤΑΒΟΛΗ»** μπορείτε να κάνετε οποιαδήποτε διόρθωση. Το Σύστημα δεν θα σας επιτρέψει να κάνετε εκτύπωση, αλλά αυτό δεν είναι απαραίτητο.

#### <u>Ερώτηση:</u>

Είμαι μη συμβεβλημένος ιατρός, έχω κάνει με επιτυχία την εγγραφή αλλά δεν θυμάμαι (ή έχω χάσει τους κωδικούς μου). Τι πρέπει να κάνω;

#### <u>Απάντηση :</u>

**Εάν έχετε χάσει μόνο το συνθηματικό,** τότε από την αρχική οθόνη του ΕΟΠΥΥ επιλέγετε: Εφαρμογές/Ιατρικές Υπηρεσίες/Εγγραφή Ιατρών για παροχές ΕΚΠΥ και μετά «ΑΠΩΛΕΙΑ ΣΥΝΘΗΜΑΤΙΚΟΥ». Καταχωρείτε κωδικό χρήση, ΑΦΜ και τον κλειδάριθμο που σας δόθηκε από το Σύστημα όταν ολοκληρώσατε την εγγραφή σας.

**Εάν έχετε χάσει τον κωδικό χρήστη,** τότε από την αρχική οθόνη του ΕΟΠΥΥ επιλέγετε: Εφαρμογές/Ιατρικές Υπηρεσίες/Εγγραφή Ιατρών για παροχές ΕΚΠΥ και μετά «ΕΠΑΝΕΓΓΡΑΦΗ ΧΡΗΣΤΗ» χρησιμοποιώντας όμως νέο κωδικό χρήστη και νέο συνθηματικό που δεν χρησιμοποιείτε σε άλλες εφαρμογές.

#### <u>Ερώτηση:</u>

Ήμουν συμβεβλημένος ιατρός, είχα κάνει εγγραφή στο e-ΔΑΠΥ, αλλά δεν θυμάμαι (ή έχω χάσει τους κωδικούς).

## <u>Απάντηση:</u>

**Εάν έχετε χάσει μόνο το συνθηματικό,** τότε από την αρχική οθόνη του ΕΟΠΥΥ επιλέγετε: Εφαρμογές/eΔAΠY/Πιστοποίηση Ιατρών και Παρόχων. Στην συνέχεια επιλέγετε «AΠΩΛΕΙA ΣΥΝΘΗΜΑΤΙΚΟΥ» και καταχωρείτε κωδικό χρήστη, AΦM, κλειδάριθμο και νέο συνθηματικό.

**Εάν έχετε χάσει τον κωδικό χρήστη ή τον κλειδάριθμο** τότε από την αρχική οθόνη του ΕΟΠΥΥ επιλέγετε: Εφαρμογές/eΔΑΠΥ/Πιστοποίηση Ιατρών και Παρόχων. Στην συνέχεια επιλέγετε «ΕΠΑΝΕΓΓΡΑΦΗ ΧΡΗΣΤΗ» και καταχωρείτε τα στοιχεία που σας ζητάει το Σύστημα. Μετά την ολοκλήρωσης της διαδικασίας αυτής θα πρέπει να επισκεφτείτε την αρμόδια ΠΕΔΙ για να παραλάβετε νέο κλειδάριθμο. Στη συνέχεια θα κάνετε μέσω του Συστήματος «ΕΝΕΡΓΟΠΟΙΗΣΗ ΧΡΗΣΤΗ» χρησιμοποιώντας τον κλειδάριθμο που παραλάβατε.

# <u>Ερώτηση :</u>

Προσπάθησα να κάνω εγγραφή και το Σύστημα μου εμφανίζει **μήνυμα «υπάρχει ήδη χρήστης με αυτό τον** κωδικό χρήστη».

#### <u>Απάντηση:</u>

Θα πρέπει να χρησιμοποιήσετε κωδικό χρήστη και συνθηματικό που δεν έχετε χρησιμοποιήσει ποτέ σε καμία άλλη εφαρμογή.

#### <u>Ερώτηση :</u>

Προσπάθησα να κάνω εγγραφή και το Σύστημα μου εμφανίζει μήνυμα «Δεν υπάρχει ταυτοποίηση βάσει των στοιχείων που έχετε εισάγει. Δεν ταιριάζει το επώνυμο με το υπάρχον στη ΓΓΠΣ.

#### <u>Απάντηση:</u>

Θα πρέπει να κάνετε εγγραφή χρησιμοποιώντας το επώνυμο όπως ακριβώς είναι καταχωρημένο στο μητρώο της ΓΓΠΣ.

#### <u>Ερώτηση :</u>

Προσπάθησα να κάνω εγγραφή και το Σύστημα μου εμφανίζει μήνυμα «**Δεν υπάρχει ταυτοποίηση βάσει των** στοιχείων που έχετε εισάγει. Δεν βρέθηκε ο γιατρός στο αρχείο ΤΣΑΥ.

#### <u>Απάντηση:</u>

Παρακαλούμε να μας αποστείλετε τα εξής στοιχεία: ΤΣΑΥ, ΑΜΚΑ και ΑΦΜ.

# <u>Ερώτηση :</u>

Προσπάθησα να κάνω εγγραφή και το Σύστημα μου εμφανίζει μήνυμα «**Δεν βρέθηκε ο γιατρός σε κανένα από** τα αρχεία μας. Να αποσταλεί αντίγραφο βεβαίωσης pdf εγγραφής στο ΤΣΑΥ, στο mail: <u>edapy@eopyy.gov.gr</u>."

#### <u>Απάντηση:</u>

Παρακαλούμε να μας αποστείλετε τα εξής στοιχεία: ΤΣΑΥ, ΑΜΚΑ και ΑΦΜ.

#### <u>Ερώτηση:</u>

Προσπάθησα να κάνω εγγραφή και το Σύστημα μου εμφανίζει μήνυμα «**Δεν έχω κλειδάριθμο στην υπηρεσία** της ΓΓΠΣ»

#### <u>Απάντηση:</u>

Παρακαλώ απευθυνθείτε στην εφορία σας προκειμένου να πάρετε κλειδάριθμο.

#### <u>Ερώτηση:</u>

Προσπάθησα να κάνω εγγραφή και το Σύστημα μου εμφανίζει μήνυμα «Δεν ταιριάζει το επώνυμο με το υπάρχον στο Εθνικό Μητρώο ΑΜΚΑ».

#### <u>Απάντηση:</u>

Παρακαλούμε να κάνετε την εγγραφή χρησιμοποιώντας το επώνυμο όπως ακριβώς είναι καταχωρημένο στο μητρώο ΑΜΚΑ.

#### <u>Ερώτηση:</u>

Είμαι μη συμβεβλημένη ιατρός και δεν μπορώ να πραγματοποιήσω με επιτυχία την εγγραφή **γιατί η ημερομηνία γεννήσεώς μου στο μητρώο της ΓΓΠΣ είναι λάθος**. Τι πρέπει να κάνω;

#### <u>Απάντηση:</u>

Παρακαλούμε να απευθυνθείτε στην εφορία σας προκειμένου να γίνει διόρθωση της ημερομηνίας γεννήσεώς σας.

# <u>Ερώτηση:</u>

Είμαι **ιατρός συμβεβλημένος** και κατά την προσπάθειά μου για πιστοποίηση στο μητρώο γιατρών για παροχές ΕΚΠΥ, στο πεδίο ειδικότητα **εμφανίζεται λάθος η ειδικότητά μου** και δεν μου επιτρέπει το σύστημα να την αλλάξω.

# <u>Απάντηση:</u>

Στην περίπτωση των συμβεβλημένων ιατρών δεν υπάρχει δυνατότητα να γίνει η διόρθωση από τους ίδιους, επειδή **η πληροφορία για την ειδικότητα έρχεται από το Μητρώο των Συμβάσεων του ΕΟΠΥΥ**. Κατά συνέπεια, πρέπει να απευθυνθείτε στην **αρμόδια Δ/νση Συμβάσεων** (e-mail: <u>d9.t1@eopyy.gov.gr</u>).

# <u>Ερώτηση:</u>

Προσπαθώ να κάνω εγγραφή για πιστοποίηση παροχών, και σε επανειλημμένες προσπάθειες εισαγωγή των στοιχείων, μου αποστέλλεται μήνυμα ότι δεν έχω κάνει login στο ΓΓΠΣ. Κάνω κοινή φορολογική δήλωση με τον/τη σύζυγό μου μέσω των δικών του κωδικών πρόσβασης και αυτούς τους κωδικός εισάγω αρχικά. Θα ήθελα να με καθοδηγήσετε.

# <u>Απάντηση:</u>

Πρέπει να χρησιμοποιήσετε **τους δικούς σας κωδικούς** για το taxis και όχι του/της συζύγου. Αν δεν διαθέτετε, πρέπει να απευθυνθείτε στην **εφορία** για να αποκτήσετε.